長岡技術科学大学附属図書館速報

<mark>RS 9</mark>

Current News

## 4月1日より

図書館ホームページ

http://lib.nagaokaut.ac.jp/

「電子ジャーナルメニュー」とは、本学で利用可能な電子 ジャーナル(電子ブックを含む)を検索するシステムです。

\_\_\_\_

2012.3

新システムへの完全移行は4月1日ですが、3月16日 (金)より利用可能です。ぜひ新しいシステムの機能をお 試しください!なお、3月31日までは移行期間ですので、 旧システムもこれまで通りご利用いただけます。

| 長岡技術科学大学術属図書館<br>HOME  お知らせ   利用家内   情報検索   商専連携   図書館について   リング集   問い合わせ                                                                                                    |                                                                                                    |
|----------------------------------------------------------------------------------------------------|----------------------------------------------------------------------------------------------------|
| ++お知らせ++ ⇒ <u>過去のお知らせ</u> ● <u>お知らせ</u>                                                                                                    |                                                                                                    |
| <ul> <li>・ 自習室工事のお知らせ 図書館「階の自習室扉の工事を 行います。工事期間中は利用禁 止となります。 工事期間では利用禁 止となります。 工事期間では利用禁 にとなります。 工事期間に3/12(月)~21日 (水) ご選惑をおかけしますが、ご了承 職・ます。 (1231) ・ 電動書架工事のお知らせ ・ 電動書架工事のお知らせ ・ 電動書報報報報報報報報報報報報報報報報報報報報報報報報報報報報報報報報報報報報</li></ul>                                                                                                    | 3月31日に<br>サービス提供が終了します                                                                                                    |
| Imaging and an analysis     New 新 電子シャーナルビュー(168~1)       T 事を行います。日中の工事作<br>業中に作業の方に資料を取っ<br>てものことの可能     New 新 電子シャーナルビュー(168~1)       T 事を行います。日中の工事作<br>業中に作業の方に資料を取っ<br>でものことの可能     T 事を行います。日本の<br>電子シャーナルビュー(168~1)       T 事を行います。日本の本     T 事を行います。日本の本       T 事を行います。日本の本     T 事を行います。日本の本       T 事を行います。日本の本     T 事を行います。日本       T 事を行います。日本     T 事を行います。日本       T 事を行います。日本     T 事を行います。       T 事を行います。日本     T 事を行います。       T 事を行います。     T 事を行います。       T 事を行います。     T 事を行います。 | NU LEXTIC Sources ( De Lex<br>3 (15 ) 15 ) 15 (15 ) 15 (1 |
| 長岡技術科学大学附属図書館         其           電子ジャーナルリスト         NUT Elect           Attrict         Attrict                                                                                                    | >-11-64/5         ANY TELESOFIA-12           ANYS Journal (Springer)         #000-201           Million Statteller         1000 holdester           Billion Statteller         1000 holdester                                                                                                    |
| 表す<br>***要子ジャーナルのご利用について***<br>電子・ディングルの利用について***<br>電子・ディングルの利用について***<br>電子・ディングので用いたも数割分によるーおした大量がウンロード<br>利にプログラム等型用したも数割分によるーおした大量がウンロード<br>(手動で約っても、一号のすべての記事のダウンロードなどは大量がウンロードとみなされる場合もあります。)<br>・個人利用以外の利用<br>・経験や再記者                                                                                                    | 示意語(Laneuse): 日本語 English<br>ITI ほす。<br>株容方法や機<br>能はこれまで<br>と                                                                                                    |
| くタイトルまたはISSNから貸す           次の語ではじまる雑誌名         ●           株本           ※ブルダウンから「次のすべての語を含む雑誌名」を選択し、「E-BOOK」"と入力すると電子ブックを検索できます。                                                                                                    | (まほ同じ!<br>(裏面参照)                                                                                                    |
| Q タイトル (アルファベット順 / 五十音順)リスト         0-9 A B Q D E E G H I J K L M N O P Q R S I U V W X Y Z 子の他         あいうえおかぎくけこさしませそたちつてとなにぬねのはひふへほまみ                                                                                                    | 3月16日より利用可能<br>エ @ 5 ± ± ½ ± ≤ ½ 4<br>(4月1日より完全移行)                                                                                                    |
| Q 主題から探す                                                                                                    |                                                                                                    |

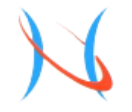

長岡技術科学大学附属図書館 電子ジャーナルリスト NUT Electric Journal List

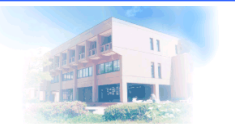

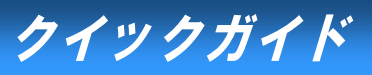

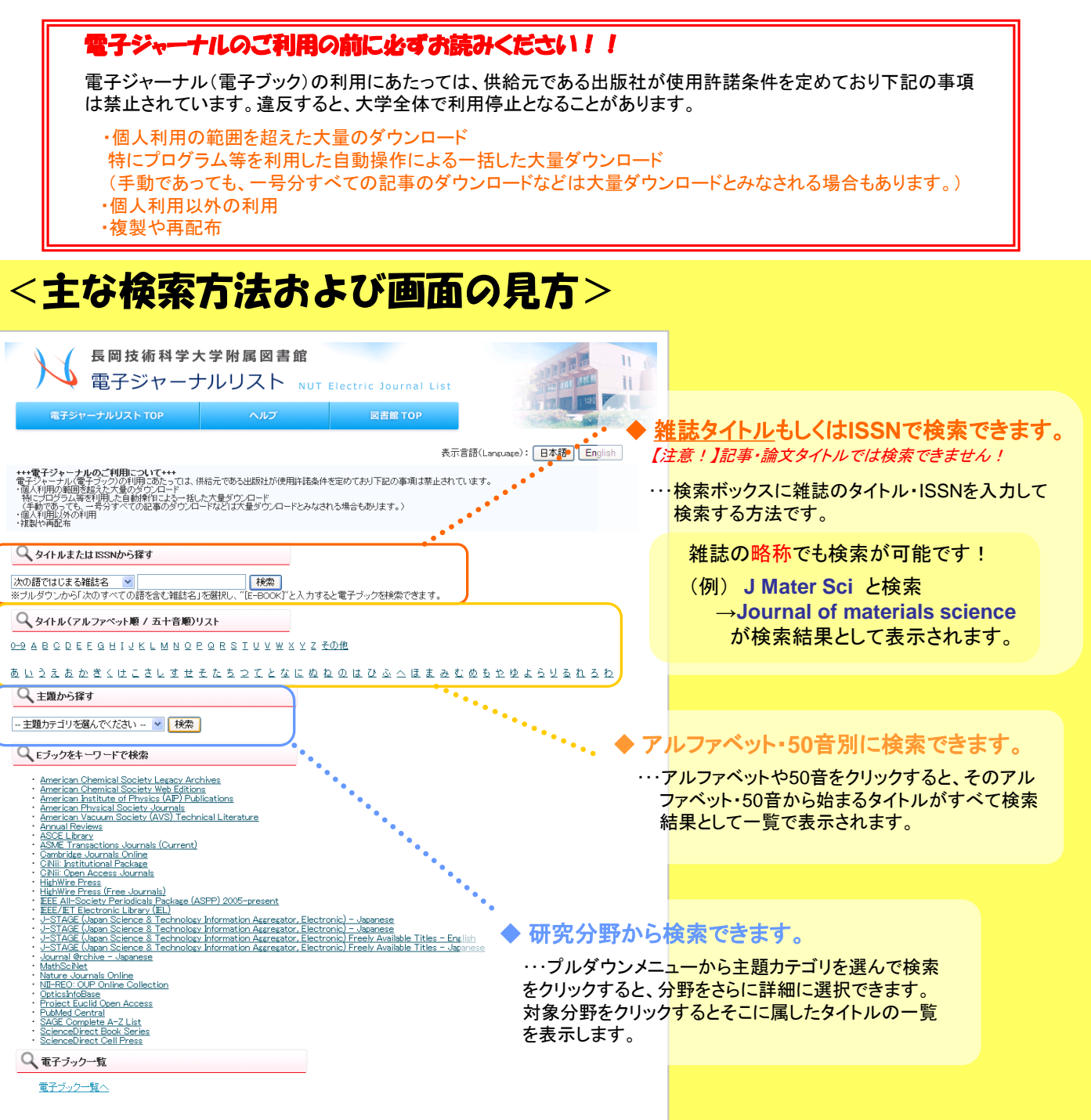

## 検索方法につきましては、画面上部の「ヘルプ」でも確認できます。 まずは実際に画面を見て、簡単な検索を試してみてください。

ご不明な点は図書館カウンターもしくは以下までお問合せください。 学術情報課リテラシー担当 内線9262 e-mail: literacy@lib.nagaokaut.ac.jp